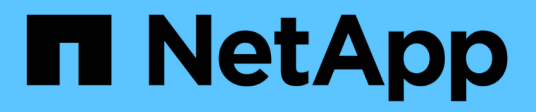

### Sostituire i moduli di sistema node1

Upgrade controllers

NetApp July 05, 2024

This PDF was generated from https://docs.netapp.com/it-it/ontap-systems-upgrade/upgrade-arl-auto-affa900/replace-node1-affa800.html on July 05, 2024. Always check docs.netapp.com for the latest.

# Sommario

| Sostituire i moduli di sistema node1                                            | <br> | 1 |
|---------------------------------------------------------------------------------|------|---|
| Sostituire i moduli controller AFF A800                                         | <br> | 1 |
| Sostituire il modulo controller AFF A220, AFF A200, AFF C190, FAS2620 o FAS2720 | <br> | 4 |
| Sostituire il controller AFF A700 o FAS9000 e i moduli NVRAM                    | <br> | 6 |

# Sostituire i moduli di sistema node1

### Sostituire i moduli controller AFF A800

In questa fase, il node1 è inattivo e tutti i dati sono serviti dal node2. Poiché il nodo 1 e il nodo 2 si trovano nello stesso chassis e sono alimentati dallo stesso set di alimentatori, NON spegnere lo chassis. È necessario rimuovere solo il modulo controller node1. In genere, il nodo 1 è il controller A, situato sul lato sinistro dello chassis quando si guardano i controller dal retro del sistema. L'etichetta del controller si trova sul telaio, direttamente sopra il modulo controller.

### Prima di iniziare

Se non si è già collegati a terra, mettere a terra correttamente.

### Preparare la rimozione del modulo controller AFF A800

### Fasi

1. Nella parte anteriore dello chassis, premere con decisione ciascun disco fino a quando non si avverte un arresto positivo. In questo modo, i dischi sono posizionati saldamente sulla scheda intermedia dello chassis.

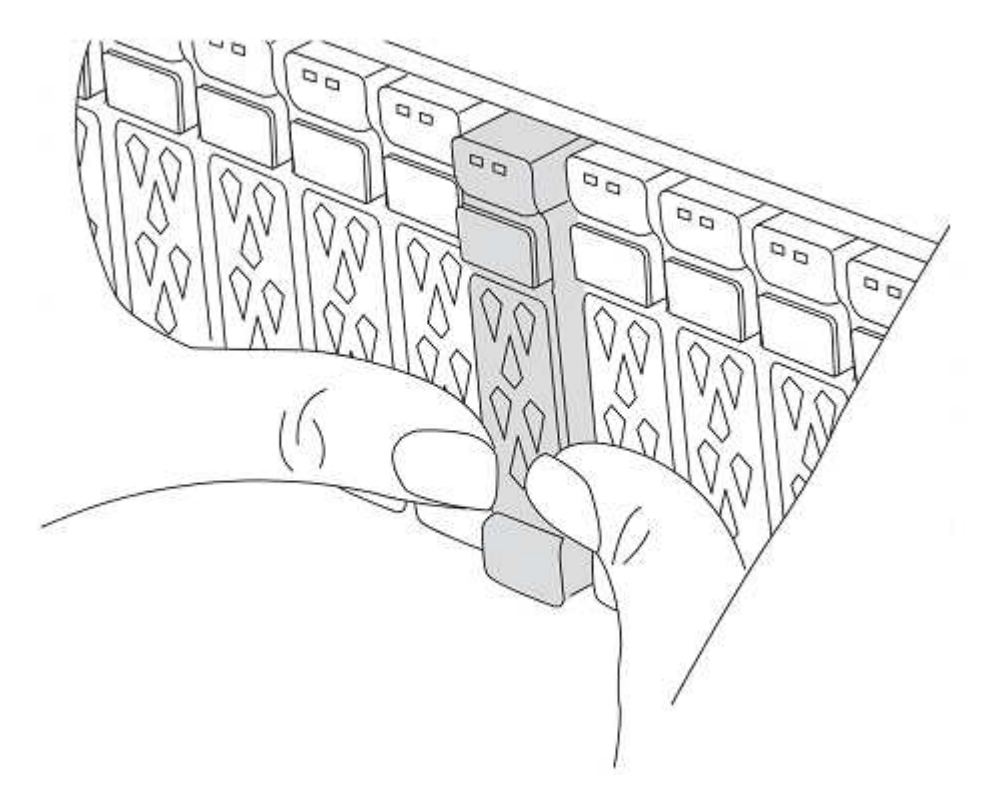

2. Andare sul retro del telaio.

### Rimuovere il modulo controller AFF A800

Rimuovere il dispositivo di gestione dei cavi dal modulo controller AFF A800 e spostare leggermente il controller fuori dallo chassis.

### Fasi

- 1. Scollegare gli alimentatori del modulo controller node1 dalla fonte di alimentazione.
- 2. Rilasciare i fermi dei cavi di alimentazione, quindi scollegare i cavi dagli alimentatori.
- Allentare il gancio e la fascetta che fissano i cavi al dispositivo di gestione dei cavi, quindi scollegare i cavi di sistema e i moduli SFP e QSFP (se necessario) dal modulo controller, tenendo traccia della posizione in cui sono stati collegati i cavi.

Lasciare i cavi nel dispositivo di gestione dei cavi in modo che quando si reinstalla il dispositivo di gestione dei cavi, i cavi siano organizzati.

- 4. Rimuovere il dispositivo di gestione dei cavi dal modulo controller e metterlo da parte.
- 5. Premere verso il basso entrambi i fermi di bloccaggio, quindi ruotare entrambi i fermi verso il basso contemporaneamente.

Il modulo controller si sposta leggermente fuori dallo chassis.

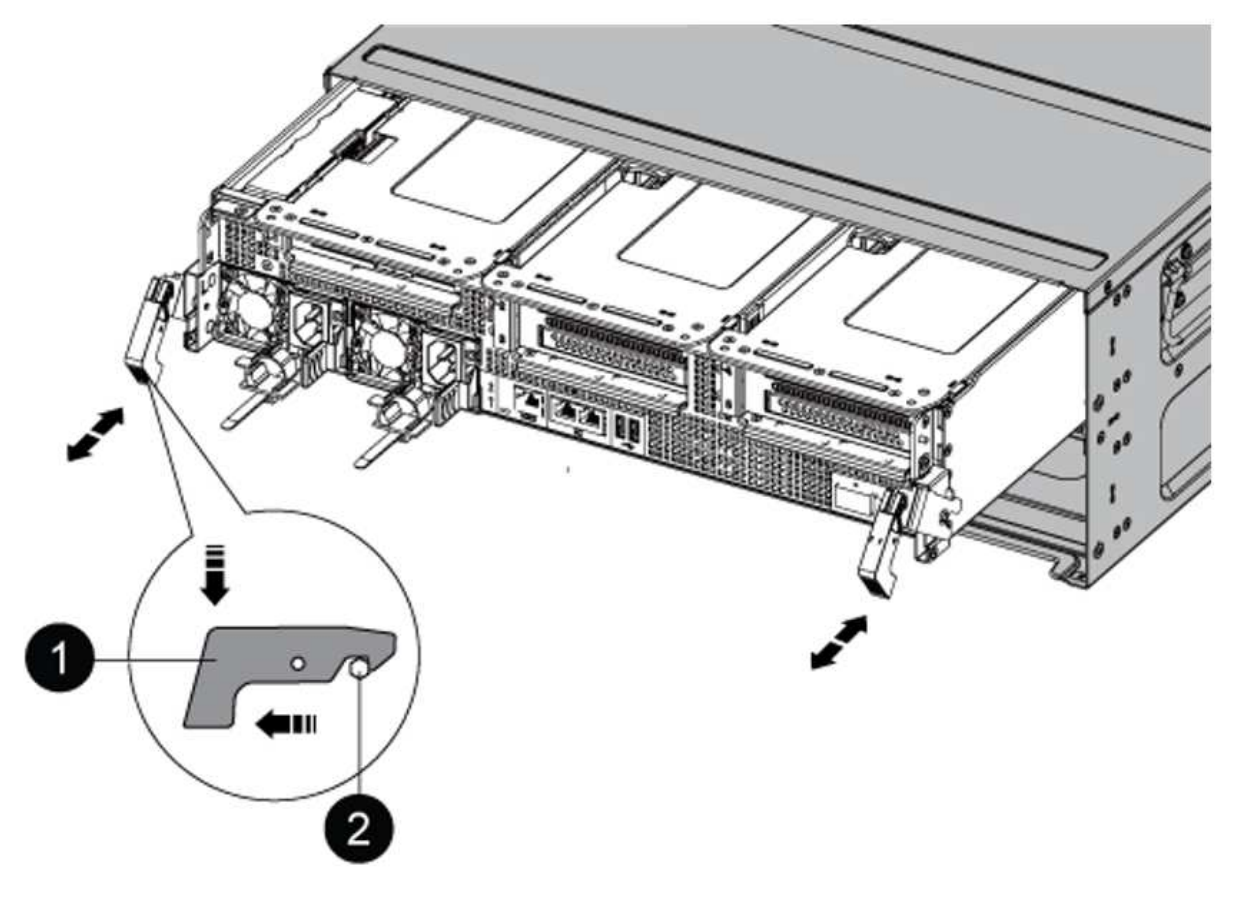

| 0 | Fermo di bloccaggio |
|---|---------------------|
| 0 | Perno di bloccaggio |

### Installare il modulo controller AFF A90 o AFF A70

Installare, collegare e collegare il modulo controller AFF A90 o AFF A70 in node1.

Fasi

1. Allineare l'estremità del modulo controller con l'apertura dello chassis, quindi spingere delicatamente il modulo controller a metà nel sistema.

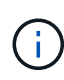

Non inserire completamente il modulo controller nel telaio fino a quando non viene richiesto di farlo più avanti nella procedura.

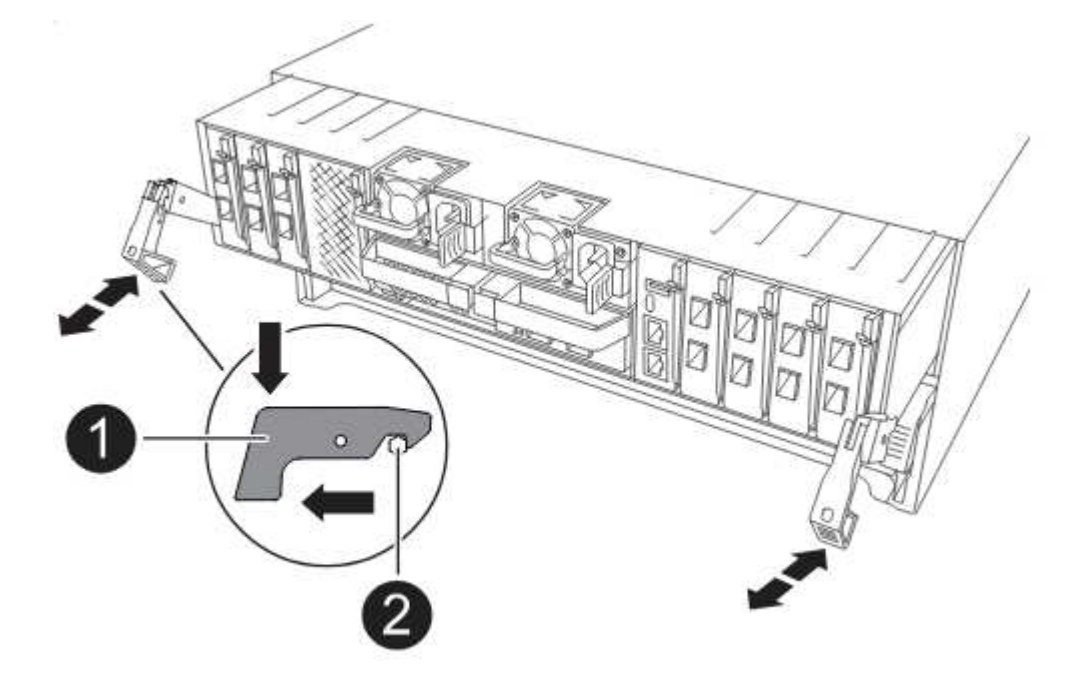

2. Collegare le porte di gestione e console al modulo controller node1.

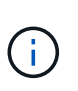

Poiché lo chassis è già ACCESO, node1 avvia l'inizializzazione del BIOS seguita da un'OPERAZIONE di AUTOBOOT non appena si inserisce il nuovo modulo controller. Per evitare questo problema, NetApp consiglia di collegare i cavi seriali e console prima di inserire il modulo controller.

3. Con la maniglia della camma in posizione aperta, spingere con decisione il modulo controller fino a quando non raggiunge la scheda intermedia e non è completamente inserito. Il dispositivo di chiusura si solleva quando il modulo controller è completamente inserito. Chiudere la maniglia della camma in posizione di blocco.

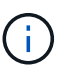

Per evitare di danneggiare i connettori, non esercitare una forza eccessiva quando si fa scorrere il modulo controller nel telaio.

- 4. Collegare la console seriale non appena il modulo è inserito ed essere pronti per interrompere L'AUTOBOOT del node1.
- 5. Dopo aver interrotto L'AUTOBOOT, node1 si ferma al prompt DEL CARICATORE.

Se non INTERROMPETE L'AUTOBOOT in tempo e node1 inizia l'avvio, attendete il prompt e premete Ctrl-

C per entrare nel menu di avvio. Dopo che il nodo si è fermato al menu di avvio, utilizzare opzione 8 per riavviare il nodo e interrompere l'AUTOBOOT durante il riavvio.

6. Al prompt LOADER> di node1, impostare le variabili di ambiente predefinite:

set-defaults

7. Salvare le impostazioni predefinite delle variabili di ambiente:

saveenv

# Sostituire il modulo controller AFF A220, AFF A200, AFF C190, FAS2620 o FAS2720

In questa fase, il node1 è inattivo e tutti i dati sono serviti dal node2. Poiché il nodo 1 e il nodo 2 si trovano nello stesso chassis e sono alimentati dallo stesso set di alimentatori, NON spegnere lo chassis. È necessario rimuovere solo il modulo controller node1. In genere, il nodo 1 è il controller A, situato sul lato sinistro dello chassis quando si guardano i controller dal retro del sistema. L'etichetta del controller si trova sul telaio, direttamente sopra il modulo controller.

### Prima di iniziare

Se non si è già collegati a terra, mettere a terra correttamente.

# Rimuovere il modulo controller AFF A220, AFF A200, AFF C190, FAS2620 o FAS2720

Per accedere ai componenti all'interno del controller, rimuovere il modulo controller dal sistema, quindi rimuovere il coperchio sul modulo controller.

### Fasi

1. Allentare il gancio e la fascetta che fissano i cavi al dispositivo di gestione dei cavi, quindi scollegare i cavi di sistema e gli SFP (se necessario) dal modulo controller, tenendo traccia del punto in cui sono stati collegati i cavi.

Lasciare i cavi nel dispositivo di gestione dei cavi in modo che quando si reinstalla il dispositivo di gestione dei cavi, i cavi siano organizzati.

2. Rimuovere e mettere da parte i dispositivi di gestione dei cavi dai lati sinistro e destro del modulo controller.

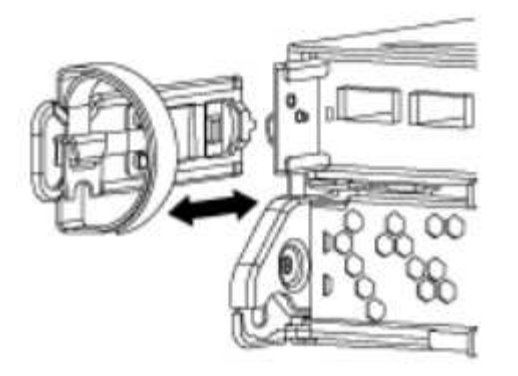

3. Premere il dispositivo di chiusura sulla maniglia della camma fino al rilascio, aprire completamente la maniglia della camma per rilasciare il modulo controller dalla scheda intermedia, quindi estrarre il modulo controller dallo chassis con due mani.

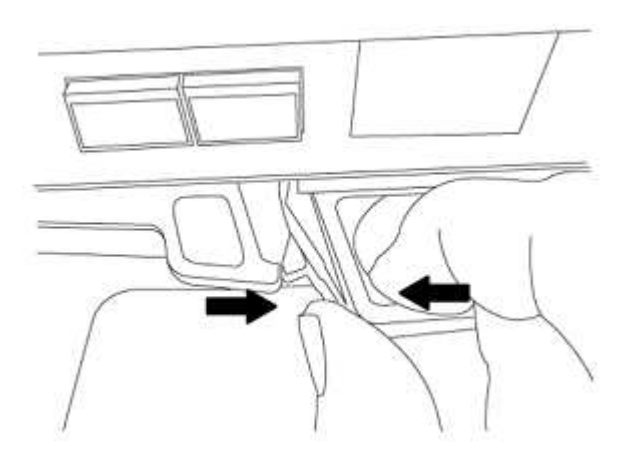

4. Capovolgere il modulo controller e posizionarlo su una superficie piana e stabile.

### Installare il modulo controller ASA A150, AFF A150 o FAS2820

Installare, collegare e collegare il modulo controller ASA A150, AFF A150 o FAS2820 in node1.

### Fasi

1. Allineare l'estremità del modulo controller con l'apertura dello chassis, quindi spingere delicatamente il modulo controller a metà nel sistema.

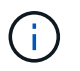

Non inserire completamente il modulo controller nel telaio fino a quando non viene richiesto di farlo più avanti nella procedura.

2. Collegare le porte di gestione e console al modulo controller node1.

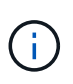

Poiché lo chassis è già ACCESO, node1 avvia l'inizializzazione del BIOS seguita da un'operazione di AUTOBOOT non appena è completamente inserito. Per interrompere l'avvio node1, prima di inserire completamente il modulo controller nello slot, si consiglia di collegare la console seriale e i cavi di gestione al modulo controller node1.

3. Con la maniglia della camma in posizione aperta, spingere con decisione il modulo controller fino a quando non raggiunge la scheda intermedia e non è completamente inserito. Il dispositivo di chiusura si solleva quando il modulo controller è completamente inserito. Chiudere la maniglia della camma in posizione di blocco.

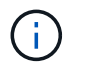

Per evitare di danneggiare i connettori, non esercitare una forza eccessiva quando si fa scorrere il modulo controller nel telaio.

- 4. Collegare la console seriale non appena il modulo è inserito ed essere pronti per interrompere L'AUTOBOOT del node1.
- 5. Dopo aver interrotto L'AUTOBOOT, node1 si ferma al prompt DEL CARICATORE. Se non INTERROMPETE L'AUTOBOOT in tempo e node1 inizia l'avvio, attendete il prompt e premete Ctrl-C per entrare nel menu di avvio. Dopo che il nodo si è fermato al menu di avvio, utilizzare opzione 8 per riavviare il nodo e interrompere l'AUTOBOOT durante il riavvio.
- 6. Al prompt LOADER> di node1, impostare le variabili di ambiente predefinite:

set-defaults

7. Salvare le impostazioni predefinite delle variabili di ambiente:

saveenv

### Sostituire il controller AFF A700 o FAS9000 e i moduli NVRAM

In questa fase, il node1 è inattivo e tutti i dati sono serviti dal node2. Poiché il nodo 1 e il nodo 2 si trovano nello stesso chassis e sono alimentati dallo stesso set di alimentatori, NON spegnere lo chassis. Rimuovere solo il modulo controller node1 e il modulo NVRAM node1. In genere, il nodo 1 è il controller A, situato sul lato sinistro dello chassis quando si guardano i controller dal retro del sistema. L'etichetta del controller si trova sul telaio, direttamente sopra il modulo controller.

### Prima di iniziare

Se non si è già collegati a terra, mettere a terra correttamente.

### Rimuovere il modulo del controller AFF A700 o FAS9000

Scollegare e rimuovere il modulo controller AFF A700 o FAS9000 da node1.

### Fasi

1. Scollegare il cavo della console, se presente, e il cavo di gestione dal modulo controller node1.

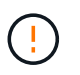

Quando si lavora sul node1, rimuovere solo i cavi console e e0M dal node1. Durante questa procedura, non rimuovere o sostituire altri cavi o collegamenti sul nodo 1 o sul nodo 2.

- 2. Sbloccare e rimuovere il modulo controller A dal telaio.
  - a. Far scorrere il pulsante arancione sulla maniglia della camma verso il basso fino a sbloccarla.

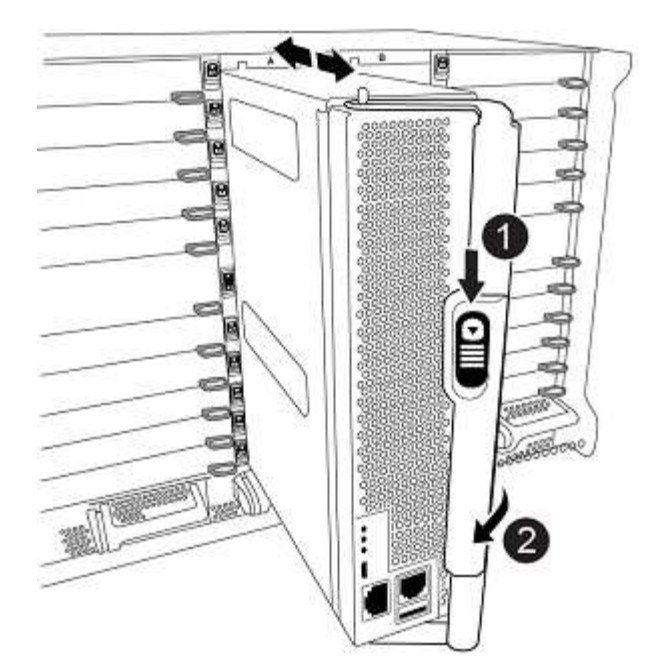

| 0 | Pulsante di rilascio della maniglia della camma |
|---|-------------------------------------------------|
| 0 | Maniglia CAM                                    |

a. Ruotare la maniglia della camma in modo da disimpegnare completamente il modulo controller dal telaio, quindi estrarre il modulo controller dal telaio.

Assicurarsi di sostenere la parte inferiore del modulo controller mentre lo si sposta fuori dallo chassis.

### Rimuovere il modulo NVRAM AFF A700 o FAS9000

Sbloccare e rimuovere il modulo NVRAM AFF A700 o FAS9000 da node1.

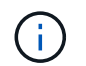

Il modulo NVRAM AFF A700 o FAS9000 si trova nello slot 6 e ha un'altezza doppia rispetto agli altri moduli del sistema.

### Fasi

- 1. Sbloccare e rimuovere il modulo NVRAM dallo slot 6 del nodo 1.
  - a. Premere il tasto contrassegnato e numerato CAM.

Il pulsante CAM si allontana dal telaio.

b. Ruotare il fermo della camma verso il basso fino a portarlo in posizione orizzontale.

Il modulo NVRAM si disinnesta dal telaio e si sposta di alcuni centimetri.

c. Rimuovere il modulo NVRAM dallo chassis tirando le linguette di estrazione sui lati del lato anteriore del modulo.

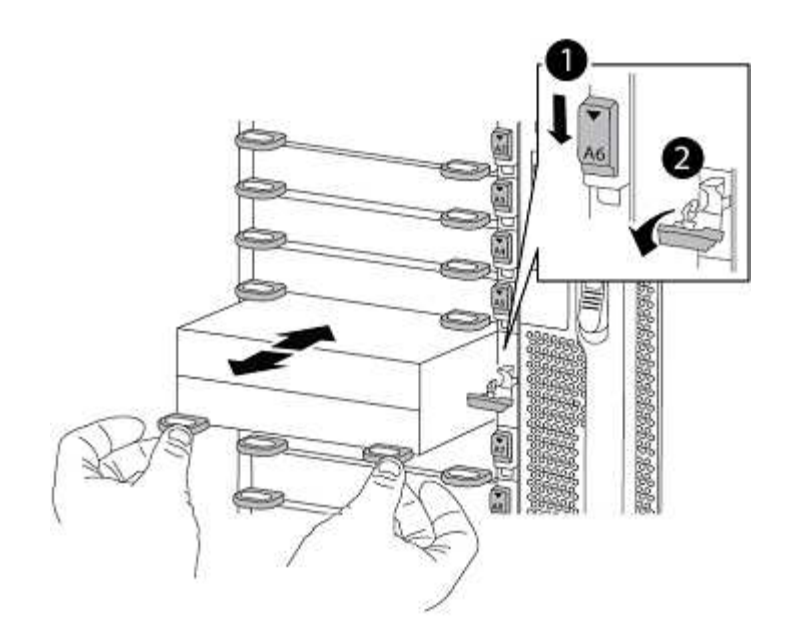

| 0 | Latch i/o Cam intestato e numerato |
|---|------------------------------------|
| 2 | Fermo i/o completamente sbloccato  |

### Installare ASA A900, AFF A900 o FAS9500 NVRAM e moduli controller

Installare, collegare e collegare i moduli controller e NVRAM ASA A900, AFF A900 o FAS9500 in node1.

Quando si esegue l'installazione, tenere presente quanto segue:

- Spostare tutti i moduli di riempimento vuoti negli slot 6-1 e 6-2 dal vecchio modulo NVRAM al nuovo modulo NVRAM.
- NON spostare il dispositivo di scarico dal modulo NVRAM AFF A700 al modulo NVRAM ASA A900 o AFF A900.
- Spostare tutti i moduli flash cache installati nel modulo NVRAM FAS9000 nel modulo NVRAM FAS9500.

### Prima di iniziare

Se non si è già collegati a terra, mettere a terra correttamente.

### Installare il modulo NVRAM ASA A900, AFF A900 o FAS9500

Installare il modulo NVRAM ASA A900, AFF A900 o FAS9500 nello slot 6 di node1.

### Fasi

- 1. Allineare il modulo NVRAM ai bordi dell'apertura dello chassis nello slot 6.
- 2. Far scorrere delicatamente il modulo NVRAM nello slot fino a quando il dispositivo di chiusura della camma i/o con lettere e numeri inizia a innestarsi nel perno della camma i/o, quindi spingere il dispositivo di chiusura della camma i/o fino in fondo per bloccare il modulo NVRAM in posizione.

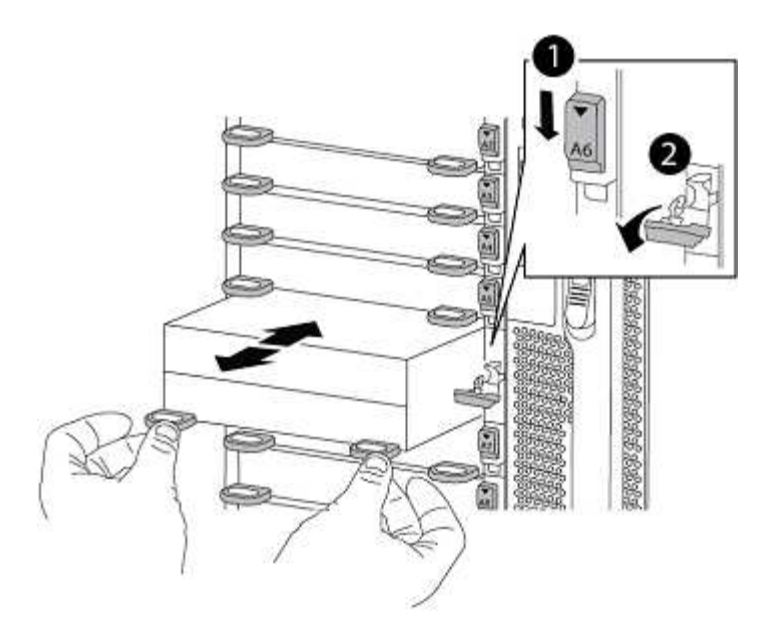

| 0 | Latch i/o Cam intestato e numerato |
|---|------------------------------------|
| 0 | Fermo i/o completamente sbloccato  |

### Installare il modulo controller ASA A900, AFF A900 o FAS9500 su node1.

Utilizzare la seguente procedura per installare il modulo controller ASA A900, AFA A900 o FAS9500 in node1.

### Fasi

1. Allineare l'estremità del modulo controller con l'apertura A nel telaio, quindi spingere delicatamente il modulo controller a metà corsa nel sistema.

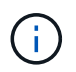

Non inserire completamente il modulo controller nel telaio fino a quando non viene richiesto di farlo più avanti nella procedura.

2. Collegare le porte di gestione e console al modulo controller node1.

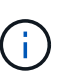

Poiché lo chassis è già ACCESO, node1 avvia l'inizializzazione del BIOS seguita da un'operazione di AUTOBOOT non appena è completamente inserito. Per interrompere l'avvio node1, prima di inserire completamente il modulo controller nello slot, si consiglia di collegare la console seriale e i cavi di gestione al modulo controller node1.

3. Spingere con decisione il modulo controller nello chassis fino a quando non raggiunge la scheda intermedia e non è completamente inserito.

Il dispositivo di chiusura si solleva quando il modulo controller è completamente inserito.

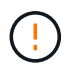

Per evitare di danneggiare i connettori, non esercitare una forza eccessiva quando si fa scorrere il modulo controller nel telaio.

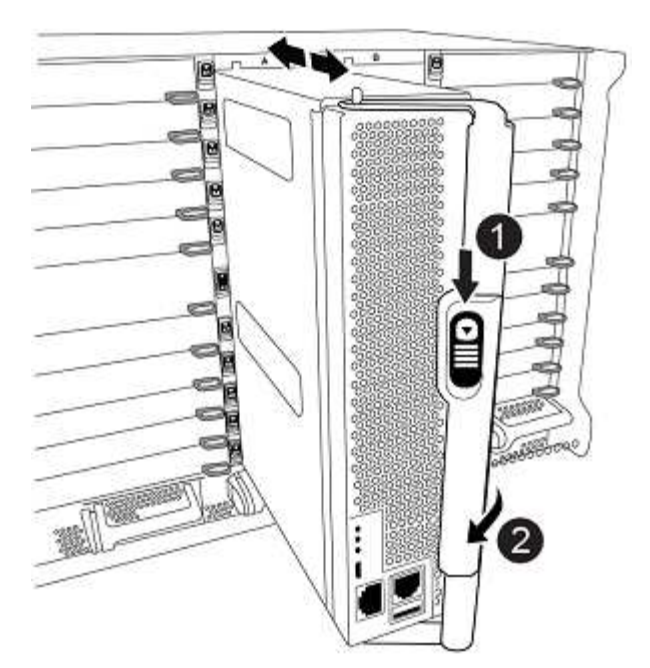

| 0 | Fermo di bloccaggio della maniglia della camma |
|---|------------------------------------------------|
| 0 | Maniglia della camma in posizione sbloccata    |

- 4. Collegare la console seriale non appena il modulo è inserito ed essere pronti per interrompere L'AUTOBOOT del node1.
- 5. Dopo aver interrotto L'AUTOBOOT, node1 si ferma al prompt DEL CARICATORE. Se non INTERROMPETE L'AUTOBOOT in tempo e node1 inizia l'avvio, attendete il prompt e premete Ctrl-C per entrare nel menu di avvio. Dopo che il nodo si è fermato al menu di avvio, utilizzare opzione 8 per riavviare il nodo e interrompere l'AUTOBOOT durante il riavvio.
- 6. Al prompt LOADER> di node1, impostare le variabili di ambiente predefinite:

set-defaults

7. Salvare le impostazioni predefinite delle variabili di ambiente:

saveenv

### Informazioni sul copyright

Copyright © 2024 NetApp, Inc. Tutti i diritti riservati. Stampato negli Stati Uniti d'America. Nessuna porzione di questo documento soggetta a copyright può essere riprodotta in qualsiasi formato o mezzo (grafico, elettronico o meccanico, inclusi fotocopie, registrazione, nastri o storage in un sistema elettronico) senza previo consenso scritto da parte del detentore del copyright.

Il software derivato dal materiale sottoposto a copyright di NetApp è soggetto alla seguente licenza e dichiarazione di non responsabilità:

IL PRESENTE SOFTWARE VIENE FORNITO DA NETAPP "COSÌ COM'È" E SENZA QUALSIVOGLIA TIPO DI GARANZIA IMPLICITA O ESPRESSA FRA CUI, A TITOLO ESEMPLIFICATIVO E NON ESAUSTIVO, GARANZIE IMPLICITE DI COMMERCIABILITÀ E IDONEITÀ PER UNO SCOPO SPECIFICO, CHE VENGONO DECLINATE DAL PRESENTE DOCUMENTO. NETAPP NON VERRÀ CONSIDERATA RESPONSABILE IN ALCUN CASO PER QUALSIVOGLIA DANNO DIRETTO, INDIRETTO, ACCIDENTALE, SPECIALE, ESEMPLARE E CONSEQUENZIALE (COMPRESI, A TITOLO ESEMPLIFICATIVO E NON ESAUSTIVO, PROCUREMENT O SOSTITUZIONE DI MERCI O SERVIZI, IMPOSSIBILITÀ DI UTILIZZO O PERDITA DI DATI O PROFITTI OPPURE INTERRUZIONE DELL'ATTIVITÀ AZIENDALE) CAUSATO IN QUALSIVOGLIA MODO O IN RELAZIONE A QUALUNQUE TEORIA DI RESPONSABILITÀ, SIA ESSA CONTRATTUALE, RIGOROSA O DOVUTA A INSOLVENZA (COMPRESA LA NEGLIGENZA O ALTRO) INSORTA IN QUALSIASI MODO ATTRAVERSO L'UTILIZZO DEL PRESENTE SOFTWARE ANCHE IN PRESENZA DI UN PREAVVISO CIRCA L'EVENTUALITÀ DI QUESTO TIPO DI DANNI.

NetApp si riserva il diritto di modificare in qualsiasi momento qualunque prodotto descritto nel presente documento senza fornire alcun preavviso. NetApp non si assume alcuna responsabilità circa l'utilizzo dei prodotti o materiali descritti nel presente documento, con l'eccezione di quanto concordato espressamente e per iscritto da NetApp. L'utilizzo o l'acquisto del presente prodotto non comporta il rilascio di una licenza nell'ambito di un qualche diritto di brevetto, marchio commerciale o altro diritto di proprietà intellettuale di NetApp.

Il prodotto descritto in questa guida può essere protetto da uno o più brevetti degli Stati Uniti, esteri o in attesa di approvazione.

LEGENDA PER I DIRITTI SOTTOPOSTI A LIMITAZIONE: l'utilizzo, la duplicazione o la divulgazione da parte degli enti governativi sono soggetti alle limitazioni indicate nel sottoparagrafo (b)(3) della clausola Rights in Technical Data and Computer Software del DFARS 252.227-7013 (FEB 2014) e FAR 52.227-19 (DIC 2007).

I dati contenuti nel presente documento riguardano un articolo commerciale (secondo la definizione data in FAR 2.101) e sono di proprietà di NetApp, Inc. Tutti i dati tecnici e il software NetApp forniti secondo i termini del presente Contratto sono articoli aventi natura commerciale, sviluppati con finanziamenti esclusivamente privati. Il governo statunitense ha una licenza irrevocabile limitata, non esclusiva, non trasferibile, non cedibile, mondiale, per l'utilizzo dei Dati esclusivamente in connessione con e a supporto di un contratto governativo statunitense in base al quale i Dati sono distribuiti. Con la sola esclusione di quanto indicato nel presente documento, i Dati non possono essere utilizzati, divulgati, riprodotti, modificati, visualizzati o mostrati senza la previa approvazione scritta di NetApp, Inc. I diritti di licenza del governo degli Stati Uniti per il Dipartimento della Difesa sono limitati ai diritti identificati nella clausola DFARS 252.227-7015(b) (FEB 2014).

### Informazioni sul marchio commerciale

NETAPP, il logo NETAPP e i marchi elencati alla pagina http://www.netapp.com/TM sono marchi di NetApp, Inc. Gli altri nomi di aziende e prodotti potrebbero essere marchi dei rispettivi proprietari.